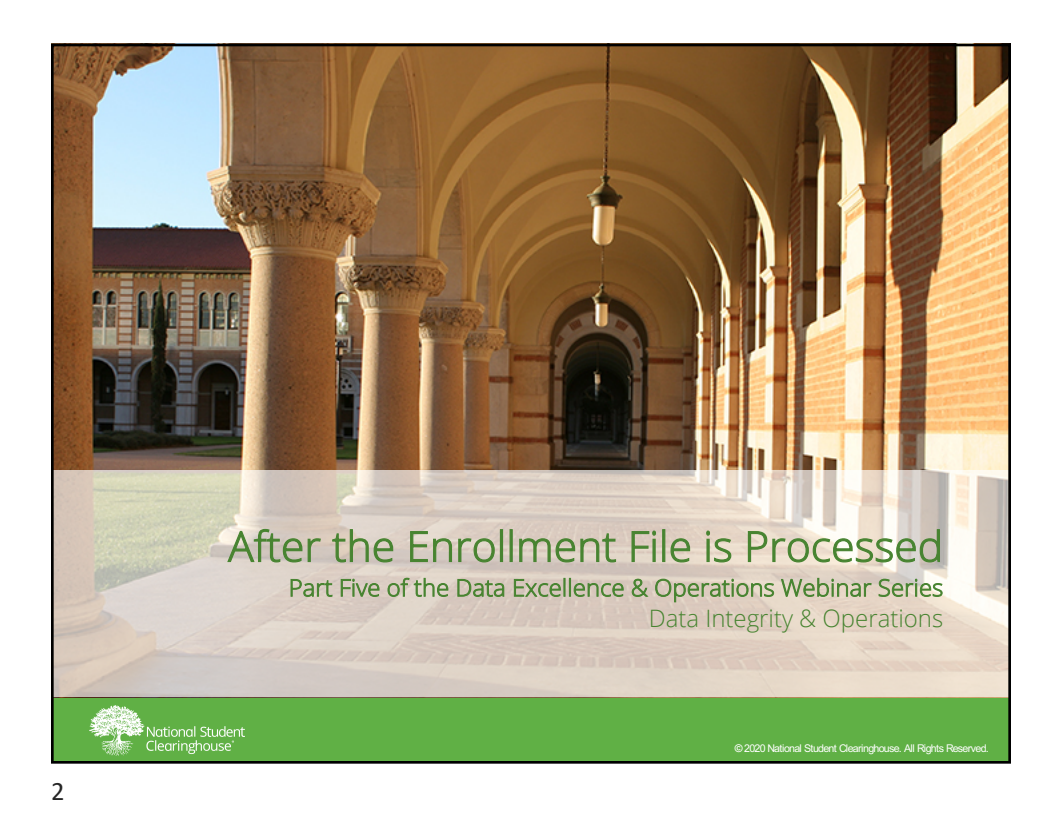

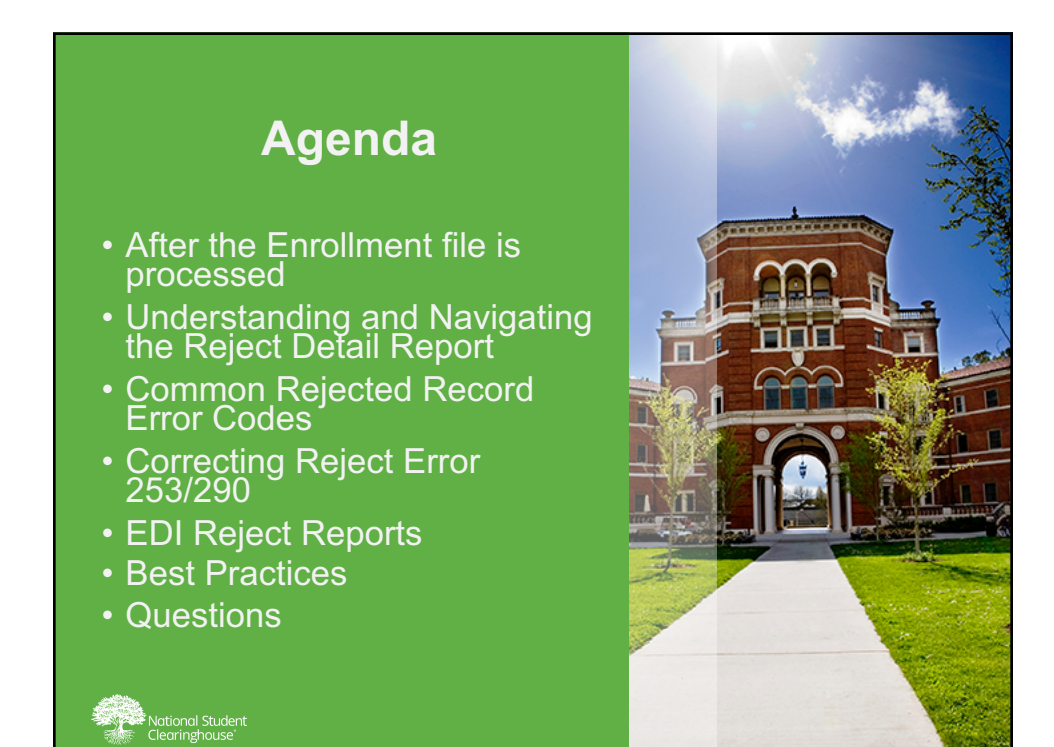

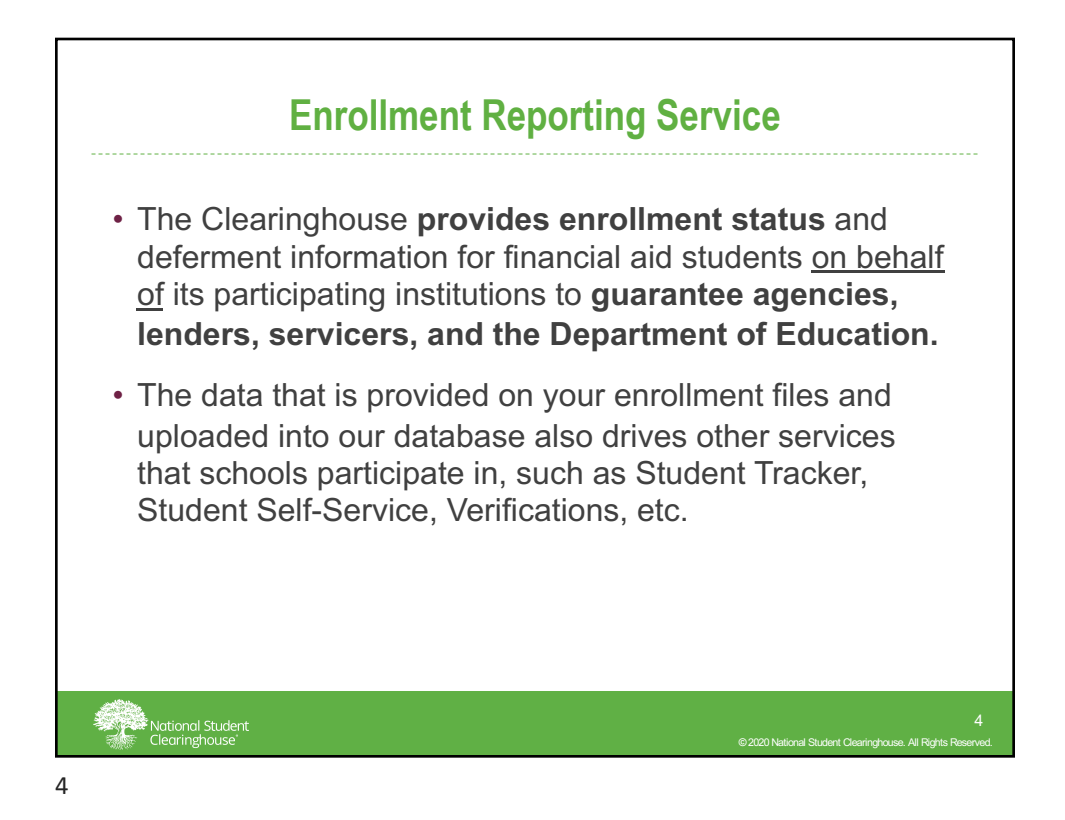

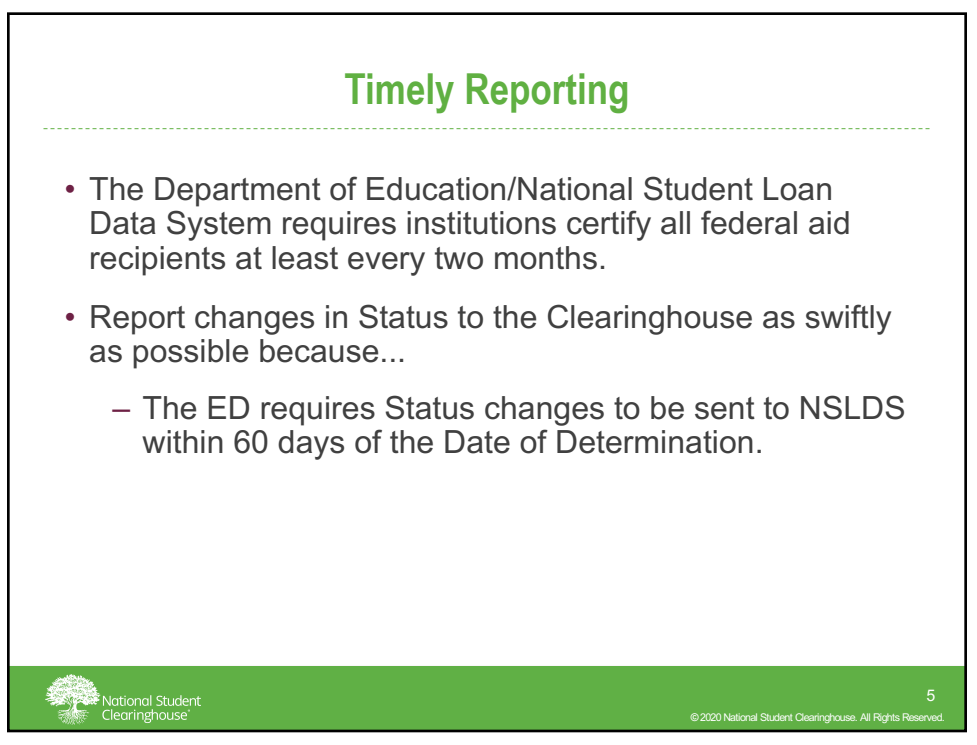

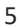

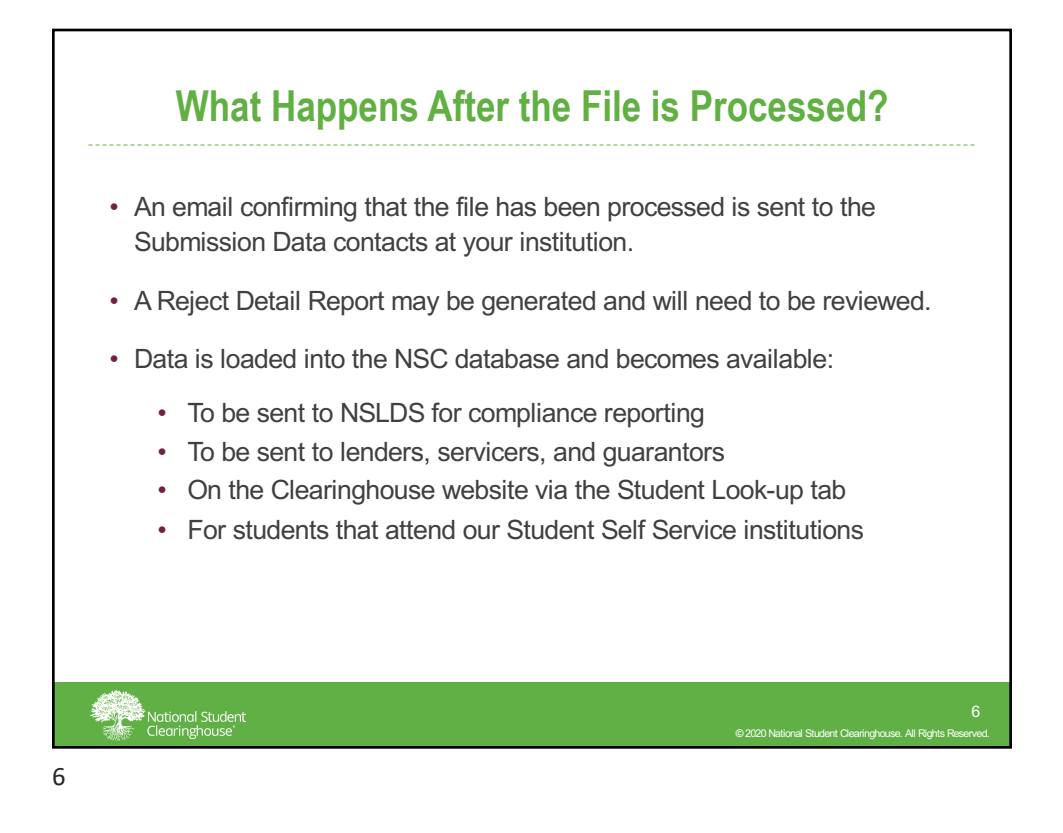

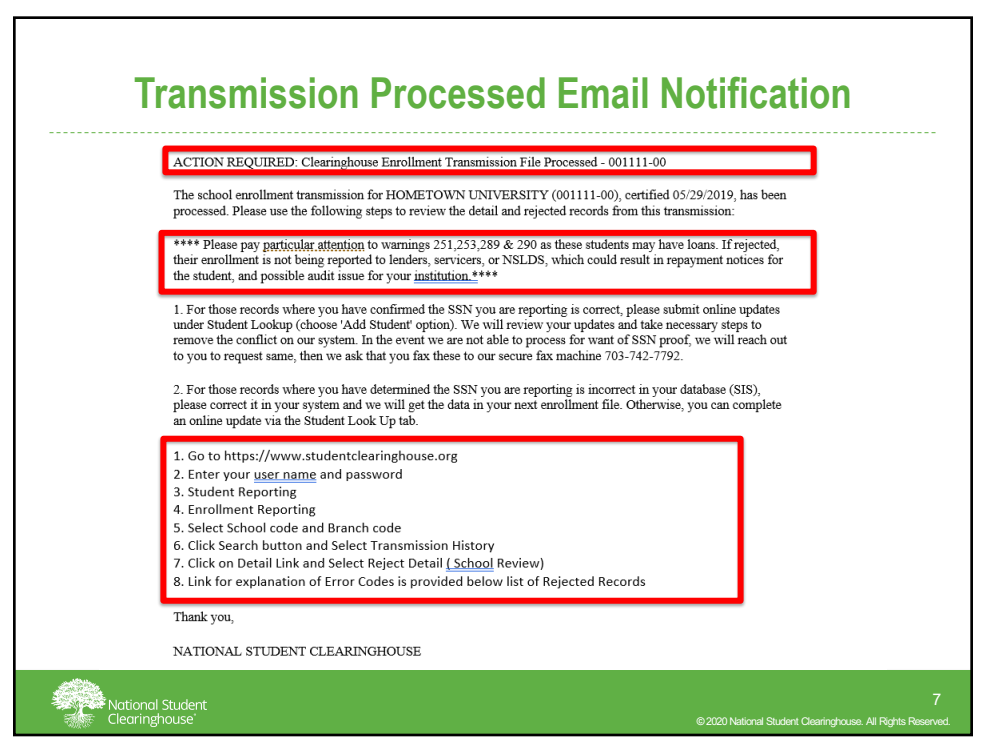

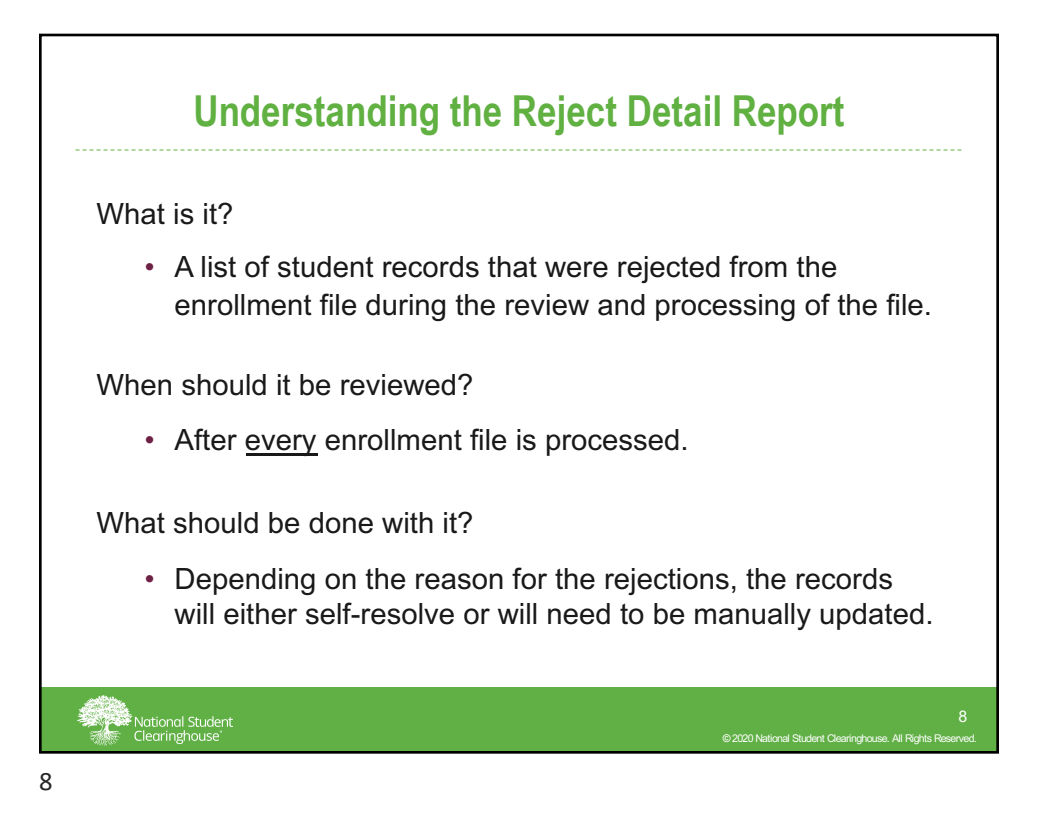

| iearch By:<br>itudent SSN                                          | Social           | Security Num                                         | ber                                                  | _                                                    |                                                      |                                                      |                    |                                                                                                  |                      |
|--------------------------------------------------------------------|------------------|------------------------------------------------------|------------------------------------------------------|------------------------------------------------------|------------------------------------------------------|------------------------------------------------------|--------------------|--------------------------------------------------------------------------------------------------|----------------------|
| itudent SSN                                                        |                  |                                                      |                                                      | *                                                    |                                                      |                                                      |                    |                                                                                                  |                      |
|                                                                    | :                |                                                      |                                                      |                                                      |                                                      |                                                      | Studen             | t Self-Service Promotion                                                                         | nal Tip She          |
|                                                                    |                  |                                                      |                                                      |                                                      |                                                      |                                                      | The surface        | Guide                                                                                            |                      |
| View -                                                             | Status           | Status First<br>Started                              | Detach                                               | Term End                                             | Anticipated<br>Graduation                            | Date of Birth                                        | School Code School | ol Name                                                                                          | Block<br>Data?       |
|                                                                    | le.              | 08/14/2017                                           | 01/16/2018                                           | 05/07/2018                                           | Date<br>05/13/2018                                   | 02/10/1995                                           |                    |                                                                                                  |                      |
| 5/21/2018                                                          | - F              |                                                      |                                                      | 00000000000000                                       | 007 207 2020                                         | 04/40/4770                                           |                    | STATE UNIVERSITY                                                                                 | No                   |
| 05/21/2018<br>04/23/2018                                           | F                | 08/14/2017                                           | 01/16/2018                                           | 05/07/2018                                           | 05/13/2018                                           | 02/10/1996                                           |                    | STATE UNIVERSITY<br>STATE UNIVERSITY                                                             | No                   |
| 05/21/2018<br>04/23/2018<br>03/22/2018                             | F                | 08/14/2017<br>08/14/2017                             | 01/16/2018                                           | 05/07/2018                                           | 05/13/2018<br>05/13/2018                             | 02/10/1996<br>02/10/1996                             |                    | STATE UNIVERSITY<br>STATE UNIVERSITY<br>STATE UNIVERSITY                                         | No<br>No             |
| 05/21/2018<br>04/23/2018<br>03/22/2018<br>02/20/2018               | F<br>F<br>F      | 08/14/2017<br>08/14/2017<br>08/14/2017               | 01/16/2018<br>01/16/2018<br>01/16/2018               | 05/07/2018<br>05/07/2018<br>05/07/2018               | 05/13/2018<br>05/13/2018<br>05/13/2018               | 02/10/1996<br>02/10/1996<br>02/10/1996               |                    | STATE UNIVERSITY<br>STATE UNIVERSITY<br>STATE UNIVERSITY<br>STATE UNIVERSITY                     | No<br>No<br>No       |
| 05/21/2018<br>04/23/2018<br>03/22/2018<br>02/20/2018<br>02/01/2018 | F<br>F<br>F<br>F | 08/14/2017<br>08/14/2017<br>08/14/2017<br>08/14/2017 | 01/16/2018<br>01/16/2018<br>01/16/2018<br>01/16/2018 | 05/07/2018<br>05/07/2018<br>05/07/2018<br>05/07/2018 | 05/13/2018<br>05/13/2018<br>05/13/2018<br>05/13/2018 | 02/10/1996<br>02/10/1996<br>02/10/1996<br>02/10/1996 |                    | STATE UNIVERSITY<br>STATE UNIVERSITY<br>STATE UNIVERSITY<br>STATE UNIVERSITY<br>STATE UNIVERSITY | No<br>No<br>No<br>No |

| Accessing the Reject Detail Report                                                                                                    |                                                                                                    |                                                                                                    |                                                                                                  |                                                                          |                                                              |                                                              |                                           |
|----------------------------------------------------------------------------------------------------|----------------------------------------------------------------------------------------------------|----------------------------------------------------------------------------------------------------|--------------------------------------------------------------------------------------------------|--------------------------------------------------------------------------|--------------------------------------------------------------|--------------------------------------------------------------|-------------------------------------------|
| Student<br>Reporting                                                                                                    | Verification<br>Services                                                                                                    | Research<br>Services                                                                                | Transcript<br>Services                                                                           | Reverse<br>Transfer                                                      | Student<br>Look-Up                                           | Members                                                      | Account<br>Mgmt                           |
| Enrollment Trar<br>Gainful Employme<br>Click above link<br>Error Correction<br>Click above link<br>CORA Application<br>Click above link<br>Enrollment Report<br>Click above link<br>Transmissions Pr | ISMISSIONS<br>Int Reporting<br>to go to Gainful Er<br>to find any pendin<br>to cond enrollmen<br>ing<br>to Coate or Edit f<br>rocessed by the Cl | mployment Repor<br>ig school submiss<br>it update as scher<br>Future Transmissi<br>earinghouse, His | ting Page.<br>ions in need of at<br>duled. Individual s<br>on Schedule, Sch<br>tory of NSLDS SS( | tention.<br>Student updates ca<br>adule of Future Tr<br>CRS Processed by | an be completed v<br>ansmissions to the<br>the Clearinghouse | ia Student Lookup<br>e Clearinghouse, I<br>, History of Adva | o tab.<br>History of<br>nced Registration |
| Not<br>Clea                                                                                                    | ional Student<br>aringhouse                                                                                                    |                                                                                                    |                                                                                                  |                                                                          | ©20201                                                       | lational Student Clearinghou:                                | 10<br>se. All Rights Reserved.            |

| Future Transi<br>School Name      | Mission Transi                   | CCESSI        | NSLDS Report   | Reject         | : Deta     | il Repo    | ort                            |                           |
|-----------------------------------|----------------------------------|---------------|----------------|----------------|------------|------------|--------------------------------|---------------------------|
| View - Exp                        | oort Results                     |               |                |                |            |            |                                |                           |
| Scheduled<br>Transmission<br>Date | Certification<br>Date            | Received Date | Processed Date | Academic Term  | Term Begin | Term End   | Transmission<br>Type           | Processing<br>Detail      |
| 10/4/2016                         | 10/5/2016                        | 10/4/2016     | 10/11/2016     | G FR DV7783047 | 1/20/2016  | 4/29/2016  | Graduates On                   | <u>Detail</u>             |
| 10/5/2016                         | 10/4/2016                        | 10/4/2016     | 10/11/2016     | FALL 2016      | 8/24/2016  | 12/2/2016  | Subsequent o                   | <u>Detail</u>             |
| 9/5/2016                          | 9/8/2016                         | 9/7/2016      | 9/12/2016      | FALL 2016      | 8/24/2016  | 12/2/2016  | First of Term                  | <u>Detail</u>             |
| 9/3/2016                          | 9/2/2016                         | 9/3/2016      | 9/6/2016       | G FR DV7711280 | 4/29/2016  | 8/24/2016  | Graduates On                   | <u>Detail</u>             |
|                                   |                                  |               | 1              | 1              |            |            |                                |                           |
|                                   | ational Student<br>learinghouse' |               |                |                |            | © 2020 Nat | ional Student Clearinghouse. A | 11<br>NI Rights Reserved. |

| etail Reject Detail (School Re                                                         | eview) Reject Detai                                            | il (All Records)                                                                                                    |                                                                                                    |                              |  |
|----------------------------------------------------------------------------------------|----------------------------------------------------------------|----------------------------------------------------------------------------------------------------|----------------------------------------------------------------------------------------------------|------------------------------|--|
| School Code:                                                                           |                                                                |                                                                                                    |                                                                                                    | Term End: 12/9/2016          |  |
| School Name:                                                                           |                                                                |                                                                                                    | Date Rcvd: 11/22/2016                                                                                    |                              |  |
| Term: F/                                                                               | ALL 2016                                                       |                                                                                                    | Merge Date: 11/26/2016                                                                                   |                              |  |
| Cert Date: 1                                                                           | 1/21/2016                                                      |                                                                                                    | Subm Type: First of Term                                                                                 |                              |  |
| Term Begin: 9,                                                                         | /22/2016                                                       |                                                                                                    |                                                                                                    | Analyst:                     |  |
| Total Orig Records: 40711<br>Less Records Rejected: 252<br>Total Merged Records: 40588 |                                                                | Plus CH Calculated Withdrawals: 0<br>Plus Enrollment Corrections Generated: 1                                                     |                                                                                                    |                              |  |
| Less Records Rejected: 2<br>Total Merged Records: 4                                    | 52<br>0588                                                     | Plus Cl<br>Plus Enrollme                                                                                                    | H Calculated Withdrawa<br>ent Corrections Generate                                                       | <b>ls:</b> 0<br><b>ed:</b> 1 |  |
| Less Records Rejected: 2<br>Total Merged Records: 4                                    | 52<br>0588<br>Status                                           | Plus Cl<br>Plus Enrollme<br>Original                                                                                              | H Calculated Withdrawa<br>ent Corrections Generate<br>Merged                                             | ls: 0<br>ed: 1               |  |
| Less Records Rejected: 2:<br>Total Merged Records: 4                                   | 52<br>0588<br>F                                                | Plus Cl<br>Plus Enrollme<br>Original<br>38458                                                                                     | H Calculated Withdrawa<br>ent Corrections Generate<br>Merged<br>38340                                    | ls: 0<br>ed: 1               |  |
| Less Records Rejected: 2:<br>Total Merged Records: 4                                   | 52<br>5588<br>F<br>Q                                           | Plus Cl<br>Plus Enrollme<br>38458<br>802                                                                                          | H Calculated Withdrawa<br>ent Corrections Generate<br>Merged<br>38340<br>799                             | ls: 0<br>ed: 1               |  |
| Less Records Rejected: 2:<br>Total Merged Records: 4                                   | 52<br>5588<br>F<br>Q<br>H                                      | Plus Ct<br>Plus Enrollme<br>38458<br>802<br>813                                                                                   | H Calculated Withdrawa<br>ent Corrections Generate<br>38340<br>799<br>812                                | ls: 0<br>ed: 1               |  |
| Less Records Rejected: 2<br>Total Merged Records: 4                                    | 52<br>558<br>F<br>Q<br>H<br>L                                  | Original           38458           802           813           184                                                                | H Calculated Withdrawa<br>ent Corrections Generate<br>38340<br>799<br>812<br>184                         | ls: 0<br>ed: 1               |  |
| Less Records Rejected: 23<br>Total Merged Records: 44                                  | 52<br>558<br>F<br>Q<br>H<br>L<br>W                             | Original           38458           802           813           184           269                                                  | H Calculated Withdrawa<br>Int Corrections Generate<br>38340<br>799<br>812<br>184<br>269                  | ls: 0<br>ed: 1               |  |
| Less Records Rejected: 2<br>Total Merged Records: 4                                    | 52<br>552<br>5588<br>F<br>Q<br>H<br>L<br>W<br>G                | Original           38458           802           813           184           269           0                                      | H Calculated Withdrawa<br>Int Corrections Generate<br>38340<br>799<br>812<br>184<br>269<br>0             | Is: 0<br>ed: 1               |  |
| Less Records Rejected: 2<br>Total Merged Records: 4                                    | 52<br>52<br>558<br>F<br>Q<br>H<br>L<br>U<br>W<br>G<br>A        | Plus Cl           Plus Enrollme           38458           802           813           184           269           0           185 | H Calculated Withdrawa<br>Int Corrections Generate<br>38340<br>799<br>812<br>184<br>269<br>0<br>184      | Is: 0<br>ed: 1               |  |
| Less Records Rejected: 2<br>Total Merged Records: 4                                    | 52<br>552<br>5588<br>F<br>Q<br>H<br>H<br>L<br>W<br>G<br>A<br>D | Original           38458           802           813           184           269           0           185           0            | H Calculated Withdrawa<br>Int Corrections Generate<br>38340<br>799<br>812<br>184<br>269<br>0<br>184<br>0 | Is: 0<br>ed: 1               |  |

|                                                         | IN ONIVEROI |                                                 |                     |
|---------------------------------------------------------|-------------|-------------------------------------------------|---------------------|
| Detail Reject Detail (School Review) Reject Detail (All | Records)    |                                                 |                     |
| 7.1.1.0.1.1.1.0                                         |             |                                                 |                     |
| Total Rejected Records: 20                              |             |                                                 |                     |
| View - Export Results                                   |             |                                                 |                     |
| SSN College Student Id First Name Last Name             | Error ID    | Description                                     | Status              |
|                                                         | 253         | Name conflict with prior school for same SSN    | Three Quarter Time  |
|                                                         | 253         | Name conflict with prior school, prev, rejected | Inree Quarter Time  |
|                                                         | 290         | Name conflict with prior school, prev. rejected | Half Time           |
|                                                         | 290         | Name conflict with prior school, prev. rejected | Full Time           |
|                                                         | 290         | Name conflict with prior school, prev. rejected | Less Than Half Time |
|                                                         | 290         | Name conflict with prior school, prev. rejected | Less Than Half Time |
|                                                         | 290         | Name conflict with prior school, prev. rejected | Half Time           |
|                                                         | 253         | Name conflict with prior school for same SSN    | Three Quarter Time  |
|                                                         | 253         | Name conflict with prior school for same SSN    | Half Time           |
|                                                         | 290         | Name conflict with prior school, prev. rejected | Three Quarter Time  |
|                                                         | 290         | Name conflict with prior school, prev. rejected | Full Time           |
|                                                         | 290         | Name conflict with prior school, prev. rejected | Three Quarter Time  |
|                                                         | 290         | Name conflict with prior school, prev. rejected | Less Than Half Time |
|                                                         | 290         | Name conflict with prior school, prev. rejected | Half Time           |
|                                                         | 290         | Name conflict with prior school, prev. rejected | Half Time           |
|                                                         | 290         | Name conflict with prior school, prev. rejected | Full Time           |
|                                                         | 253         | Name conflict with prior school for same SSN    | Hait Lime           |
|                                                         | 253         | Name conflict with prior school for same SSN    | Three Quarter Time  |
|                                                         | 1233        | Internet connect with prior school for same 35% | Three Quarter Three |
| Click here for explanations of error codes.             |             |                                                 |                     |
|                                                         |             |                                                 |                     |

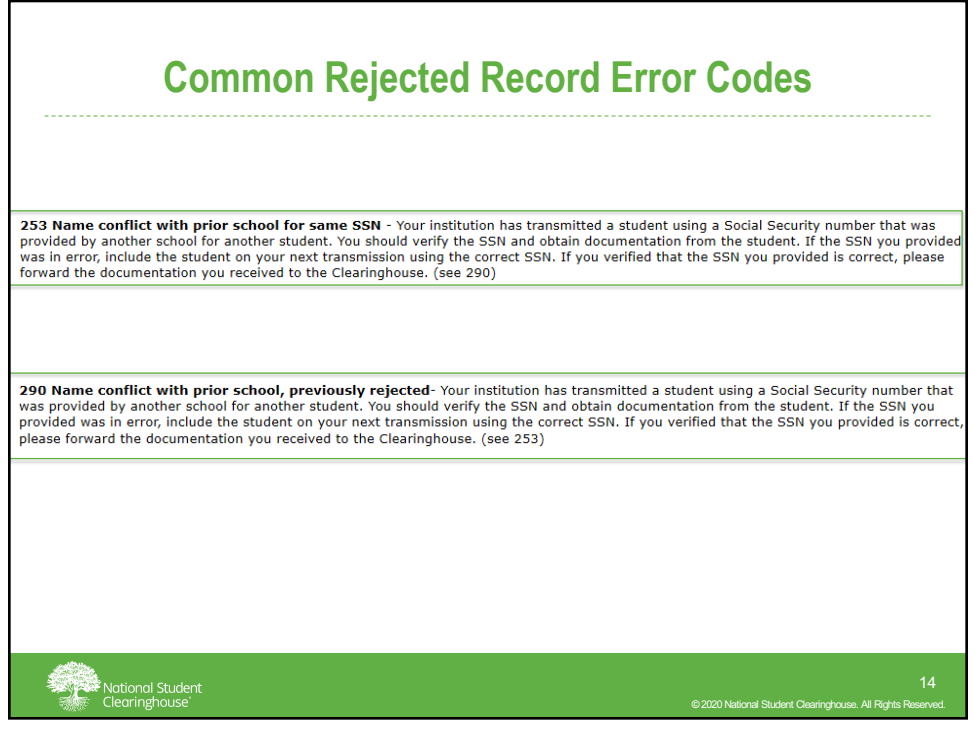

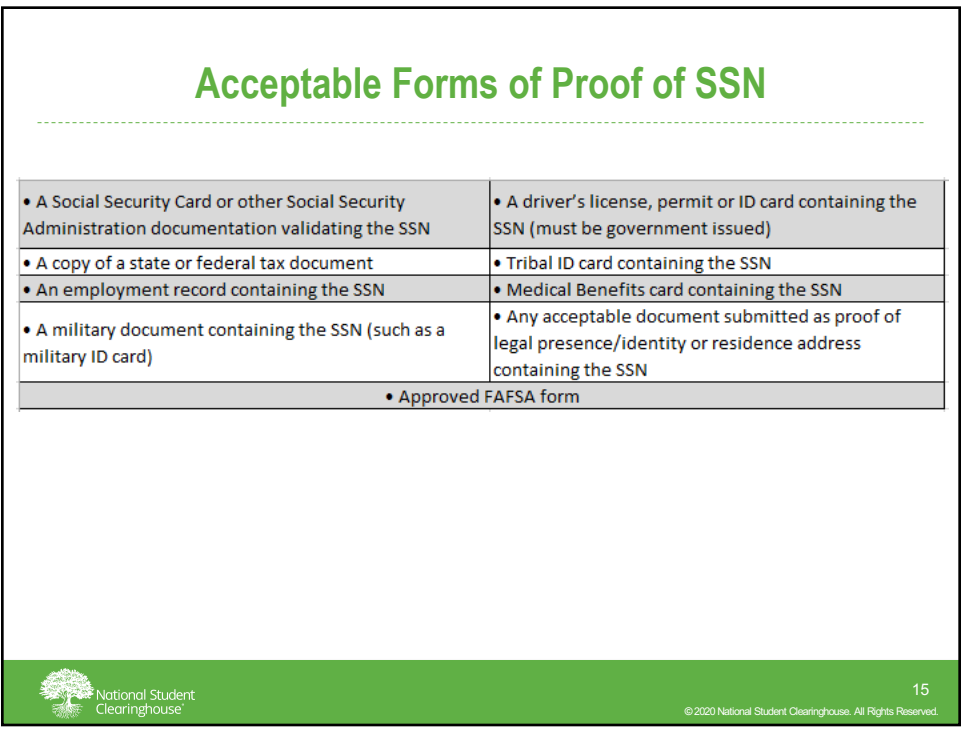

| Correcting the SSN Conflict |                              |                      |                        |                     |                    |                                |                               |
|-----------------------------|------------------------------|----------------------|------------------------|---------------------|--------------------|--------------------------------|-------------------------------|
| Student<br>Reporting        | Verification<br>Services     | Research<br>Services | Transcript<br>Services | Reverse<br>Transfer | Student<br>Look-Up | Members                        | Account<br>Mgmt               |
| Student                     | Look-Up                      |                      |                        |                     |                    |                                |                               |
| Studen                      | t Look-Up                    |                      |                        |                     |                    |                                |                               |
| Search By                   | Social Se                    | ecurity Num          | ber                    | •                   |                    |                                |                               |
| Student S                   | :h                           |                      | -                      |                     |                    |                                |                               |
| No Searc                    | h Performed                  | yet                  |                        |                     |                    |                                |                               |
| Nat<br>Clea                 | ional Student<br>aringhouse" |                      |                        |                     | ©2020 N            | lational Student Clearinghouse | 16<br>2. All Rights Reserved. |

| Correcting the SSN Conf                                                    | lict                            |                              |
|----------------------------------------------------------------------------|---------------------------------|------------------------------|
| Enrollment History Degree History Notification History                     | NSLDS SSCR                      | History                      |
| View 🗸 🕞 Export Results                                                    |                                 |                              |
| Certified by Status Status First School Status Started Term Begin Term End | Anticipated<br>Graduation       | Date of Birth                |
| No Student Enrollment History found for this student.                      | butt                            |                              |
|                                                                            |                                 |                              |
|                                                                            |                                 |                              |
|                                                                            |                                 |                              |
|                                                                            |                                 |                              |
|                                                                            |                                 |                              |
| National Student                                                           | © 2020 National Student Clearin | ghouse. All Rights Reserved. |

| ermanent Address                                                                                                    |                                                                                                    |
|----------------------------------------------------------------------------------------------------|----------------------------------------------------------------------------------------------------|
| * Address1:<br>Address2:<br>* City:                                                                                                    | * State/Province: Unknown  * Select International if address is outside US, US territories or Canada.  * Zip/Postal Code:  If no ZIP or Postal Code is required, enter  * Country: Unknown  * |
| rrollment Information  * Enrollment Status: Full Time • Term Begin Date: 01/19/2010  * Term End Date: 05/06/2010  butional Information | * Status Start / Effective Date:<br>* Anticipated Graduation Date:<br>Block Data Status:<br>Block Data Status:<br>Check box to block release of student-<br>level data)                       |
| College Student ID:<br>Primary CIP:<br>Primary Major:<br>Class:<br>Middle Name:<br>rogram Information<br>* Program Indicator No •      | CommIT:<br>Veteran Status:<br>Pell Recipient:<br>Citizenship:<br>Remedial Course:                                                                                                    |
|                                                                                                    |                                                                                                    |

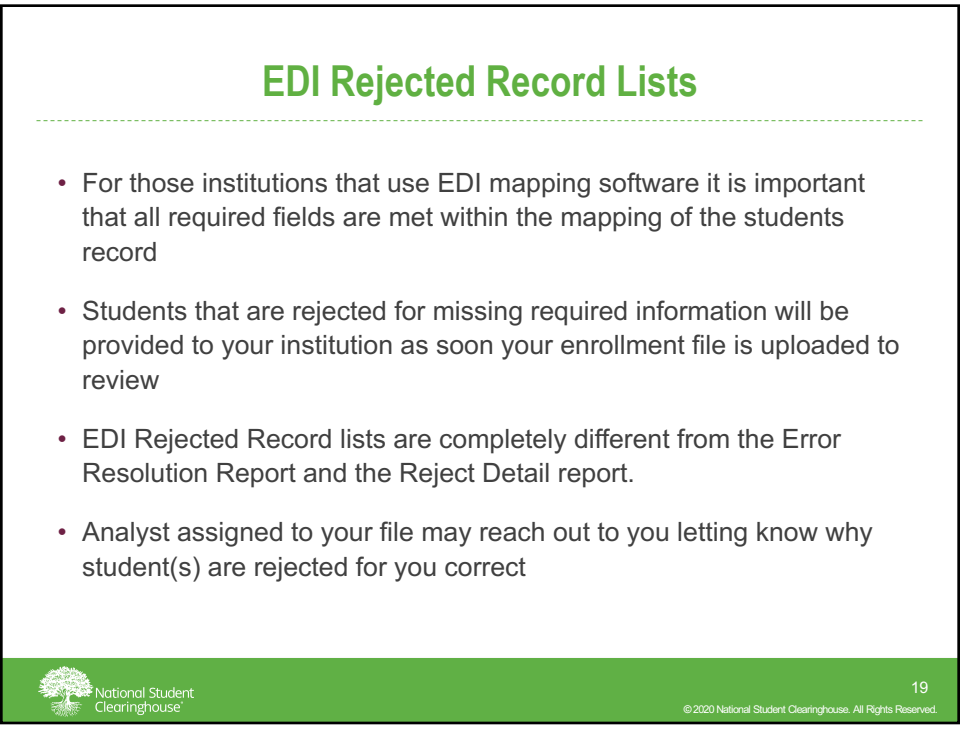

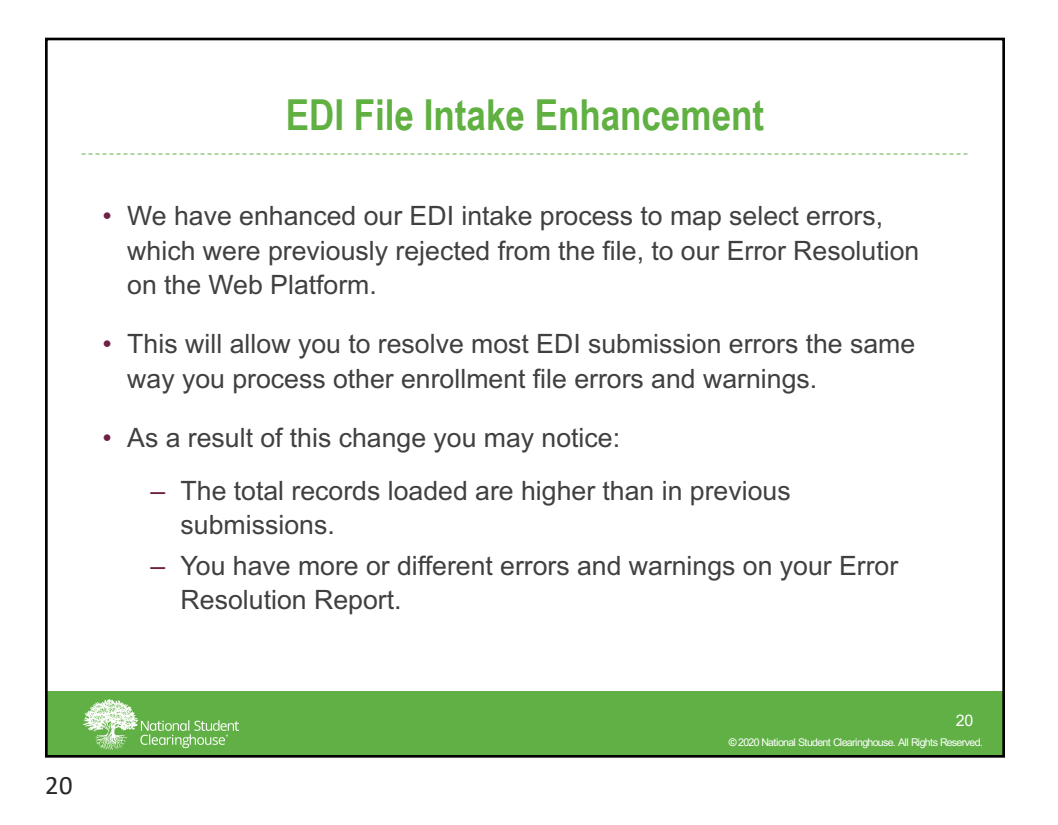

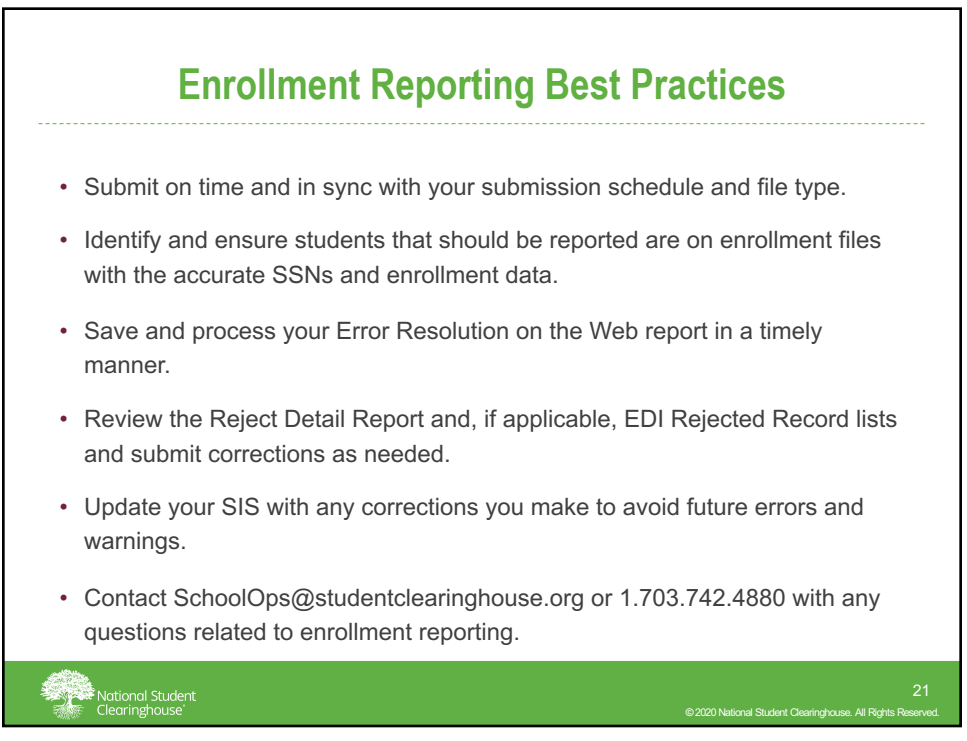

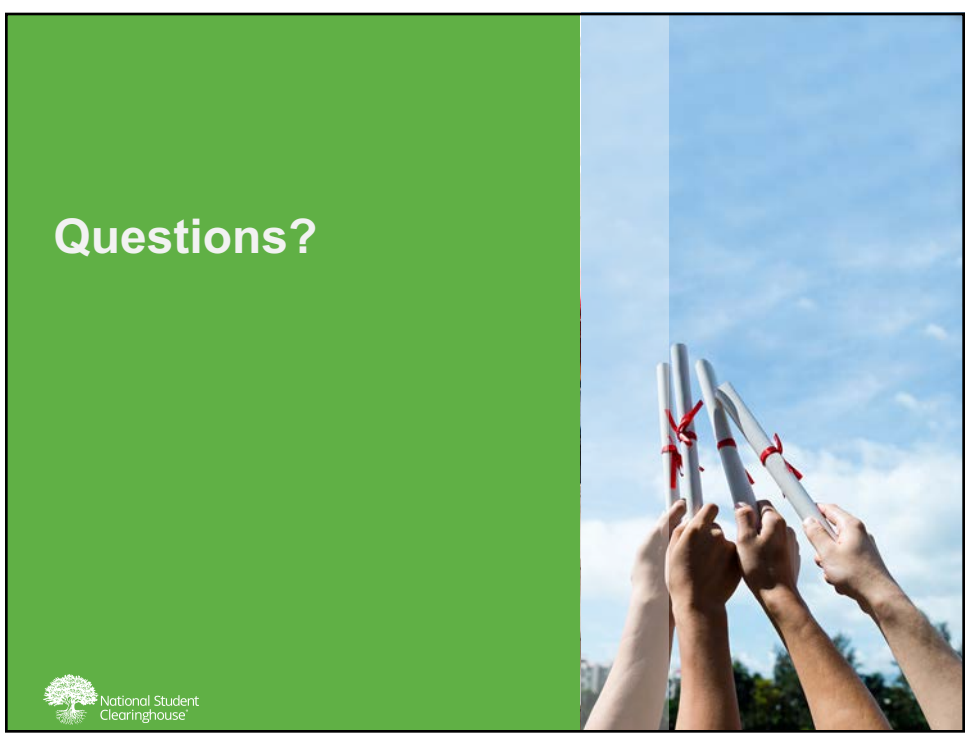